# **INICIO RÁPIDO**

**Drake**Software<sup>®</sup>

#### **INSTALACIÓN**

Instale Drake Tax desde su demo CD o desde el Download Center en línea. En la pantalla **Software Installation**, elija una locación para instalar Drake Tax, luego seleccione los estados que desee instalar desde la ventana **State Install**, elija todo lo que se aplique y click **Next** para continuar.

| Drake 2018 Software Installation |                                                                                                  |
|----------------------------------|--------------------------------------------------------------------------------------------------|
| <b>Drake</b> Tax <sup>*</sup>    | Drake Tax Software will be installed to: C:\ (Local hard-drive)                                  |
| TAX YEAR 2018                    | Install States: 0 selected.                                                                      |
|                                  | Federal Install                                                                                  |
|                                  | Select a Drake Tax Software location<br>C:\ (Local hard-drive) ~                                 |
|                                  | ☑ Install Test Returns                                                                           |
|                                  | State Install                                                                                    |
|                                  | Alabama<br>Alaska<br>Arizona<br>Arkansas<br>California<br>Colorado<br>Connecticut                |
|                                  | Delaware & Cities<br>Florida<br>Georgia<br>Hawaii<br>Ilaho<br>Illinois<br>Indiana v Unselect All |
|                                  | Next Cancel                                                                                      |
| ULL RELEASE                      |                                                                                                  |

En la siguiente pantalla, si usted está de acuerdo con la licencia y el acuerdo de confidencialidad, marque el casillero **I accept the terms of the Drake Software 2018 License Agreement**. Luego seleccione la opción **Evaluation Version (Demo)** y click **Next**.

Revise la información en la parte superior de la pantalla Software Installation, si está correcta click **Install**.

| Drake 2018 Software Installation |                                                                                                    | × |
|----------------------------------|----------------------------------------------------------------------------------------------------|---|
| DrakeTax<br>TAX YEAR 2018        | Drake Tax Software will be installed to:       I:\ (Network drive)         Installing Package:       Evaluation Package(Demo)         Install States: 0 selected.       Evaluation Package(Demo) |   |
|                                  | Please review the information above. If the information is correct click Install. If not click Back to correct it.                                                                               |   |
|                                  |                                                                                                    |   |
|                                  |                                                                                                    |   |
|                                  |                                                                                                    |   |
| FULL RELEASE                     | Back                                                                                                    |   |

# CONFIGURACIÓN

La primera vez que usted abre el programa, se le solicitará asignar una password para el administrador. La password tiene que ser mínimo de ocho caracteres, tener una letra mayúscula, una letra minúscula, un número y un carácter especial. Confirme la password ingresada reingresándola en el campo **Repeat password**, luego click **Next**.

| Drake Tax Security             |                                                                                                    |                                                                                 |  |  |  |
|--------------------------------|----------------------------------------------------------------------------------------------------|---------------------------------------------------------------------------------|--|--|--|
|                                | Password setup for ADMIN                                                                                                    | IISTRATOR                                                                       |  |  |  |
|                                | All tax preparers and office personnel are required to set up and use strong passwords when accessing tax software. Strong passwords must be at least 6 characters long and contain an uppercase letter, a lowercase letter, a lowercase letter, an upware character (for instance, I, $\mathcal{G}, \boldsymbol{\ell}, \boldsymbol{s}$ etc.). For more information, click the Drake Tax security information link on the lett-hand side of the screen. |                                                                                 |  |  |  |
|                                | Password                                                                                                    | Password Requirements                                                           |  |  |  |
| Drake Tax security information | Repeat password                                                                                                    | Uppercase letter<br>Vumber                                                      |  |  |  |
|                                | Show password                                                                                                    | ✓ Special characters / punctuation (Ex: !@#\$% <sup>^</sup> ) ✓ Passwords match |  |  |  |
| Help                           |                                                                                                    | < Back Next > Cancel                                                            |  |  |  |

Desde la lista desplegable seleccione una pregunta de seguridad e ingrese una respuesta. Click **Finish**.

| Drake Tax Security             |                                                                                                    | ×  |
|--------------------------------|----------------------------------------------------------------------------------------------------|----|
|                                | Security question for ADMINISTRATOR                                                                                    |    |
|                                | Provide the answer to a security question in case you ever forget your password and need to reset it.                  |    |
|                                | Select a security question from the list provided or type in your own<br>What was your kindegaten teacher's last name? |    |
| Drake Tax security information | Answer                                                                                                    |    |
|                                | Show answer                                                                                                    |    |
| Help                           | < Back Finish Cance                                                                                                    | el |

A continuación, se le presentará el **Setup Assistant**. Ingrese el número de su cuenta, EFIN y password de Drake. Esta información es necesaria para que Drake Tax se conecte con los servidores de Drake.

Si no ha registrado su demo, click **Register an account**.

| Drake 2018 - Setup Assistant                                                                                                    | ×                        |  |  |  |  |  |
|----------------------------------------------------------------------------------------------------|--------------------------|--|--|--|--|--|
| E-File Setup<br>Enter your Drake Software account information below.<br>These items are required to E-file test returns with Drake<br>software. To skip this screen press Cancel below. |                          |  |  |  |  |  |
| Do not show Setup Assistant o                                                                                                    | n startup.               |  |  |  |  |  |
| Don't have an account yet? Reg                                                                                                    | <u>gister an account</u> |  |  |  |  |  |
| Setup Information                                                                                                    |                          |  |  |  |  |  |
| Account Number                                                                                                    |                          |  |  |  |  |  |
| EFIN                                                                                                    |                          |  |  |  |  |  |
| e-File Password                                                                                                    |                          |  |  |  |  |  |
| 9                                                                                                    | Save Cancel              |  |  |  |  |  |

# ABRIENDO UNA DECLARACIÓN

Para iniciar la entrada de datos, desde la barra de herramientas click **Open/Create**.

Para abrir una declaración ya existente en Drake Tax, click el nombre desde la lista, ingrese el número de identificación del contribuyente o el apellido. Use los filtros a la derecha para mostrar las últimas nueve declaraciones, todos los clientes o busque por tipo de declaración. Para crear una nueva declaración, ingrese el número de identificación del contribuyente y click **OK**.

Para ver una declaración de práctica completa en Drake Tax, ingrese un SSN de prueba (500-00-1001 al 500-00-1008).

| 🚯 Drake 2018 Tax Software                        |                                                                                                    | - 🗆 ×                          |
|--------------------------------------------------|----------------------------------------------------------------------------------------------------|--------------------------------|
| File EF Tools Reports Last Year Data             | 9 Setup Help                                                                                                    |                                |
| Open/Create                                      | Image: Scheduler         Image: Scheduler         Image: Scheduler< |                                |
| Recent Returns: Key V                            | iew/Print Enable Privacy Personal Client Manager - (CONTAINS SENSITIVE DATA)                                                                                                    |                                |
|                                                  | Drake 2018 - Open / Create a New Return X                                                                                                    | Status Refund BalDue Phone Nun |
| Appointments:<br>No upcoming appointments today. | Enter a SSN, ITIN, or EIN to open an existing return or to create a new return.     Search: To search for a return, enter a primary taxpayer's last name or a business entity name     and press the Enter key or click OK. The closest match will be selected automatically. Narrow     your search by selecting the desired return PACKAGE TYPE on the right of this screen.      SOU001002     Name     SSN     BL0GGER, MEDIA & NICHE     S00001007     CATAMARAN, LEEWARD & STARB0     S00001003     EMOJI, WAVE     S00001004     FRAGRANCE: FRANCIS     S00001002     RUNNER, MILES & LANE     S00001005     SHOEMAKER, OXFORD & LOAFER     S00001005     S90     706                                                                                                    |                                |
| Alerts & Notifications:                          |                                                                                                    | ><br>^                         |
| Schodulad Undatory Direction                     | Help Create return using temporary ITIN OK Cancel                                                                                                    |                                |
| Software up to date                              |                                                                                                    | -                              |
| Software up to date                              |                                                                                                    | ~                              |
| Prep: ADMIN DEMO Version                         | r: P2.1.03.2019.40 Drive I 03-18-2019                                                                                                    |                                |

## ENTRADA DE DATOS

Este es el **Data Entry Menu** de la declaración. Para seleccionar una pantalla de entrada de datos, click el nombre o el código de la pantalla, abreviación del estado, número del formulario o una palabra de búsqueda en el campo **Selector/Search** y presione ENTER. También puede ingresar palabras claves, frases o números para ubicar información específica dentro de la declaración.

Nota: Los nombres de pestañas y pantallas en azul indican que existe información presente.

| DRAKE 2018 - Data Entry (500001005 - WATERSON, MINERAL) - (CONTAINS SENSITIVE DATA) |                                                                                                    |                           |                                                                        |                                                                                                    |                                                                                                    |                                                                |                             |              | ×               |
|-------------------------------------------------------------------------------------|----------------------------------------------------------------------------------------------------|---------------------------|------------------------------------------------------------------------|----------------------------------------------------------------------------------------------------|----------------------------------------------------------------------------------------------------|----------------------------------------------------------------|-----------------------------|--------------|-----------------|
| Calculate                                                                           | View/Print Split Do                                                                                                    | cuments                   | Import                                                                 | CSM                                                                                                    | 🖄<br>Email                                                                                                    | e-Pay                                                          | ()<br>Help                  | Ę            | <b>a</b><br>xit |
| General                                                                             | Income Adjustments Credits Cr                                                                                                    | edits   Taxes   Health C  | Care Other                                                             | Forms Fore                                                                                                    | ign Miscella                                                                                                    | aneous S                                                       | tates                       |              |                 |
| 1<br>2<br>3<br>4<br>5<br>ES<br>2441                                                 | Name and Address<br>Dependents<br>Income<br>Adjustments<br>Taxes, Credits and Payments<br>Estimated Taxes<br>Child Care Credit                                                                                                  | en Codes                  | A<br>STAX<br>2106<br>Due D<br>8867<br>DD1<br>DD2                       | Itemized Ded<br>Sales Tax W<br>Employee B<br>iligence<br>Due Diligend<br>Due Diligend<br>Due Diligend                                            | ductions Sch<br>orksheet<br>usiness Exp<br>ce Checklist<br>ce Assistanc<br>ce Notes                                                            | e ule<br>ens e<br>e                                            | Data E<br>Menu <sup>-</sup> | ntry<br>Fabs |                 |
| W2<br>W2G<br>1099<br>DIV<br>INT<br>99G<br>99M<br>RRB<br>SSA                         | Wages<br>Gambling Income<br>1099-R Retirement<br>1099-DIV Dividend Income<br>1099-INT Interest Income<br>1099-G Government Payment<br>1099-MISC Miscellaneous Inc<br>RRB 1099-R Railroad Retirement<br>1099-SSA Social Security | tive Screens              | Electro<br>BANK<br>IDS<br>USE<br>DISC<br>DD<br>PMT<br>PIN<br>EF<br>PDF | onic Filing and<br>Bank info no<br>Identification<br>Consent to U<br>Direct Depos<br>Electronic Fu<br>8879/8878 e<br>EF Selection<br>PDF Attachm | Banking<br>t set up in fir<br>for Taxpayer<br>Jse of Tax Re<br>Disclosure of<br>sit/Form 888<br>unds Withdra<br>t-file Signatur<br>is<br>nents | m<br>r/Spouse<br>eturn Info<br>f Tax Return<br>8<br>awal<br>re | ı Info                      |              |                 |
| NOTE<br>FAQ                                                                         | Preparer Notepad<br>Notes about the return<br>Frequently Asked Questions                                                                                                    |                           | AP<br>BILL                                                             | Protection P<br>Client Adjust                                                                                                    | lus Audit Prot<br>ments                                                                                                    | tection                                                        |                             |              |                 |
| Ē                                                                                   | nter Screen, State, or Search Phrase                                                                                                    |                           | Sele                                                                   | ctor/ Se                                                                                                    | arch Fie                                                                                                    | eld                                                            |                             |              |                 |
| Return Statu                                                                        | s: In Progress                                                                                                    | Return Type: Individual T | ax Return                                                              |                                                                                                    | Current Pa                                                                                                    | ckage: Fede                                                    | ral                         |              | .:              |

## **NOMBRE Y DIRECCIÓN**

Para abrir la pantalla **Name and Address**, desde el menú de entrada de datos click el nombre de la pantalla o ingrese **1** en el campo selector y presione ENTER. La pantalla **Name and Address** es normalmente la primera pantalla que se completa en una declaración nueva.

Ingrese la dirección física del contribuyente. Al ingresar el código postal automáticamente se llenarán los campos **City, State, County** y **Resident State**.

La declaración se asigna por defecto al preparador ingresado en Drake Tax. Para elegir un preparador diferente, haga una selección desde la lista desplegable **Preparer #**.

| Name and Add                                                                                                    |                                                                                        |                                                                                              |                                                                                                    |
|----------------------------------------------------------------------------------------------------|----------------------------------------------------------------------------------------|----------------------------------------------------------------------------------------------|----------------------------------------------------------------------------------------------------|
| axpayer                                                                                                    | <b>•••</b>                                                                             | Spouse                                                                                       |                                                                                                    |
| Filing Status                                                                                                    | Head of Household                                                                      |                                                                                              |                                                                                                    |
| 3SN                                                                                                    | 500-00-1005                                                                            | SSN                                                                                          |                                                                                                    |
| First name                                                                                                    | MINERAL MI                                                                             | First name                                                                                   | MI                                                                                                    |
| ast name                                                                                                    | WATERSON Suffix                                                                        | Last name=                                                                                   | Suffix                                                                                                    |
| Date of birth                                                                                                    | 09-03-1975 Age: 43 (as of 12/31/2018)                                                  | Date of birth                                                                                |                                                                                                    |
| Date of death                                                                                                    |                                                                                        | Date of death                                                                                |                                                                                                    |
| Occupation                                                                                                    | SALES                                                                                  | Occupation                                                                                   |                                                                                                    |
|                                                                                                    | Phone Number Extension                                                                 | Phone Number F                                                                               | xtension                                                                                                    |
| ) outimo                                                                                                    | 828-524-8020                                                                           | Davtime                                                                                      |                                                                                                    |
|                                                                                                    | 828-524-8020                                                                           | Dayume                                                                                       |                                                                                                    |
| vening                                                                                                    |                                                                                        |                                                                                              |                                                                                                    |
| Jell                                                                                                    |                                                                                        |                                                                                              |                                                                                                    |
| lest time to call                                                                                                    |                                                                                        | Best time to call Prin                                                                       | t on return =                                                                                                    |
| ах                                                                                                    |                                                                                        | Fax                                                                                          |                                                                                                    |
| mail / text msg                                                                                                    | WAIEKSON@1040.COM                                                                      | Email/text msg                                                                               |                                                                                                    |
| Dependent of<br>another                                                                                                    | student campaion                                                                       | another student                                                                              | Presidential Blind                                                                                                    |
|                                                                                                    |                                                                                        | Nonresident alien MFS claiming                                                               | spouse exemption                                                                                                    |
| Taxpayer did not liv<br>Health insurance o                                                                                                    | e with spouse                                                                          | Spouse i<br>filing a re                                                                      | s not Spouse has no U.S<br>turn income                                                                                                    |
| Taxpayer did not liv<br>Health insurance o                                                                                                    | e with spouse V                                                                        | D Screen                                                                                     | s not Spouse has no U.S<br>turn income                                                                                                    |
| Taxpayer did not liv<br>Health insurance o<br>n care of<br>ailing Address                                                                                                    | e with spouse<br>coverage HC                                                           | ID Screen                                                                                    | s not Spouse has no U.S<br>turn income                                                                                                    |
| Taxpayer did not liv<br>Health insurance of<br>n care of<br>ailing Address<br>Street address                                                                                                    | e with spouse                                                                          | ID Screen                                                                                    | s not Spouse has no U.S<br>turn income                                                                                                    |
| Taxpayer did not liv<br>Health insurance of<br>n care of<br>ailing Address<br>Street address<br>City                                                                                                    | e with spouse                                                                          | ID Screen                                                                                    | s not                                                                                                    |
| Taxpayer did not liv<br>Health insurance of<br>n care of<br>ailing Address<br>Street address<br>City<br>S. ONLY                                                                                                    | e with spouse Y<br>coverage HC<br>FRESHWATER CIRCLE Ap<br>SANTA FE<br>State ZIP County | ID Screen                                                                                    | s not                                                                                                    |
| Taxpayer did not liv<br>Health insurance of<br>n care of                                                                                                    | e with spouse                                                                          | ID Screen                                                                                    | s not Spouse has no U.S<br>turn income                                                                                                    |
| Taxpayer did not liv<br>Health insurance of<br>n care of<br>ailing Address<br>Street address<br>City<br>S. ONLY<br>preign ONLY                                                                                                    | e with spouse                                                                          | ID Screen                                                                                    | s not Spouse has no U.S<br>turn income                                                                                                    |
| Taxpayer did not liv<br>Health insurance of<br>n care of<br>ailing Address<br>Street address<br>City<br>S. ONLY<br>sreign ONLY                                                                                                    | e with spouse                                                                          | ID Screen                                                                                    | s not Spouse has no U.S<br>turn income                                                                                                    |
| Taxpayer did not liv<br>Health insurance of<br>an care of                                                                                                    | e with spouse                                                                          | ID Screen ID Screen It # Combat Zone Stateside military add                                  | s not Spouse has no U.S<br>turn income                                                                                                    |
| Taxpayer did not liv<br>Health insurance of<br>n care of                                                                                                    | e with spouse                                                                          | ID Screen ID Screen It # Combat Zone Stateside military add                                  | s not Spouse has no U.S<br>turn income                                                                                                    |
| Taxpayer did not liv<br>Health insurance of<br>a care of<br>ailing Address<br>Street address<br>City<br>S. ONLY<br>sreign ONLY<br>sident state<br>breign Account Que<br>axpayer has any int<br>count or foreign tru                   | e with spouse                                                                          | ID Screen ID Screen It # Combat Zone Stateside military add rict No For Otherwise check here | s not Spouse has no U.S<br>turn income tress tress income income in |
| Taxpayer did not liv<br>Health insurance of<br>In care of<br>ailing Address<br>Street address<br>City<br>S. ONLY<br>reign ONLY<br>sident state<br>preign Account Que<br>axpayer has any int<br>count or foreign tru<br>eturn Options  | e with spouse                                                                          | ID Screen ID Screen It # Combat Zone Stateside military add rict No For Otherwise check here | s not Spouse has no U.S<br>turn income  turn  tress  eign Accounts -  "No" to Sch B, Part III questions  Miscellaneous Codes                                                                                                    |
| Taxpayer did not liv<br>Health insurance of<br>In care of<br>ailing Address<br>Street address<br>City<br>S. ONLY<br>oreign ONLY<br>sident state<br>oreign Account Que<br>axpayer has any int<br>count or foreign tru<br>eturn Options | e with spouse                                                                          | ID Screen ID Screen It # Combat Zone Stateside military add rict No For Otherwise check here | s not Spouse has no U.S<br>turn Income  turn  tress  eign Accounts -  "No" to Sch B, Part III questions  Miscellaneous Codes Code 1                                                                                                    |
| Taxpayer did not liv<br>Health insurance of<br>n care of                                                                                                    | e with spouse                                                                          | ID Screen ID Screen It # Combat Zone Stateside military add rict No For Otherwise check here | s not Spouse has no U.S<br>income  turn  tress  eign Accounts -  "No" to Sch B, Part III questions  Miscellaneous Codes Code 1                                                                                                    |
| Taxpayer did not liv<br>Health insurance of<br>In care of                                                                                                    | e with spouse                                                                          | ID Screen ID Screen It # Combat Zone IStateside military add rict  2210 Options 2210 Code    | s not Spouse has no U.S<br>income  turn  turn  tress  eign Accounts -  "No" to Sch B, Part III questions  Miscellaneous Codes Code 1 Code 2 Code 3                                                                                                    |
| Taxpayer did not liv<br>Health insurance of<br>in care of                                                                                                    | e with spouse                                                                          | ID Screen ID Screen It # Combat Zone Stateside military add rict 2210 Options 2210 Code      | s not Spouse has no U.S<br>income  turn  turn  spouse has no U.S  income  turn  tress  tress  spouse has no U.S  spouse has no U.S  tress  tress tress tress |
| Taxpayer did not liv<br>Health insurance of<br>n care of                                                                                                    | e with spouse                                                                          | ID Screen ID Screen It # Combat Zone IStateside military add rict 2210 Options 2210 Code     | s not Spouse has no U.S<br>turn income  turn  turn  tress  tress  income  tress  income  tress  income  tress  tress  income  tress  tress  income  tress  tress tress tress  tress  tress tress tress tress tress tress tress tress tress tress tress tress tress tress tress tress tress tress tress tress tress tress tress tress tress tress tress tress tress tress tress tress tress tre |

#### **FORMULARIO W-2**

Ingrese "W2" en el campo selector y presione ENTER o click **W2** para ingresar la información del Formulario W-2. Ingrese la información del W-2 tal como aparece en el formulario actual del contribuyente. En el primer campo TS ingrese "T" (contribuyente) o "S" (cónyuge) para llenar los campos del empleado. Ingrese el EIN (Número de Identificación del Empleador). Después de haber usado este EIN una vez, los campos del empleador se llenarán automáticamente en las próximas declaraciones.

| DRAKE 2018 - Data Entry | (500001005 - WATERSON, MINERAL) - (CONTAINS SENSITIVE D      | ATA)        |        |                    |       |                | _        |                         | ×                   |
|-------------------------|--------------------------------------------------------------|-------------|--------|--------------------|-------|----------------|----------|-------------------------|---------------------|
| W-2 A                   | dditional Entries Ohio RITA Import W2                        |             |        |                    | V     | deo: Entering  | Multiple | -State W                | <u>/2s</u>          |
| Form W-2 - Wag          | ge and Tax Statement                                         |             |        |                    |       |                | Stat     | e Inform<br><u>NJ N</u> | ation<br><u>(PA</u> |
| Employer informatio     | n is required for e-file                                     |             | 1      | Wages, tips        | 2     | Federal tax w  | h        |                         |                     |
| EIN                     | 51-0000000                                                   |             |        | 25000              |       | 30             | 00       |                         |                     |
| Name                    | HYDRO PLANT                                                  |             | 3      | Soc Sec wages      | 4     | Soc Sec w/h    | _        |                         |                     |
| Name cont               |                                                              |             |        | 25000              |       | 15             | 50       |                         |                     |
| Street                  | 200 HYDRATION AVENUE                                         |             | 5      | Medicare wages     | 6     | Medicare tax   | v/h      |                         |                     |
| City                    | SANTA FE                                                     |             |        | 25000              |       | 3              | 63       |                         |                     |
| U.S.ONLY                | State ZIP                                                    |             | 7      | Soc Sec tips       | 8     | Allocated tips | _        |                         |                     |
|                         | NM V 87505                                                   |             |        |                    |       |                |          |                         |                     |
| Foreign ONLY            | Province/State Country Posta                                 | Code        | 9      | Verification Code  | 10    | Dep care ben   | efit     |                         |                     |
|                         |                                                              |             |        |                    |       |                |          | Form 24                 | <u>41</u>           |
| Employee name and       | d address (if different from screen 1)                       |             |        | Nee qualified plan | 43    | Codo Ar        | !        | -orm 88                 | <u>BU</u><br>Voor   |
| Name: First =           | MINERAL - WATERSON                                           |             | 11     | Non-quaimed plan   | 12    |                | Iouni    |                         |                     |
| Name. First=            | FRESHWATER CIRCLE                                            |             |        | _                  |       |                |          | _                       |                     |
| City =                  | SANTA FE                                                     |             | 13     | Statutory employee |       |                |          |                         |                     |
| U.S. ONLY               | State ZIP                                                    |             |        | Sick pay           |       |                |          |                         |                     |
| =                       | NM v = 87505                                                 |             | 14     | Other              |       |                | 0        | SEHRA                   |                     |
| Foreign ONLY            | Province/State Country Posta                                 | I Code      |        | SEHI               |       |                | 2        |                         |                     |
| =                       | <click access="" to=""> = ~ =</click>                        |             |        |                    |       |                |          |                         |                     |
|                         |                                                              |             |        |                    |       |                |          |                         |                     |
| 45 CT Employe           | ra atata ID pumbar 46 Otata wagaa 47 Otata tay               | 40.1 0      |        |                    |       | 20 Locality    |          |                         |                     |
|                         |                                                              |             |        |                    |       | 20 Locality    | ~        |                         |                     |
|                         |                                                              | i —         |        |                    |       |                | ~        |                         |                     |
|                         |                                                              |             |        |                    |       |                | ~        |                         |                     |
|                         |                                                              | i —         |        |                    |       |                | ~        |                         |                     |
| Was this W-2 alter      | ed or handwritten? (Nonstandard)                             | Correc      | cted V | V-2 Do             | not u | ipdate         |          |                         |                     |
| If either spouse has a  | an ITIN on screen 1, the TIN from the W-2 must be entered in | this field  |        |                    |       |                |          |                         |                     |
| ecord 1 of 1            | Press Page Down for New Screen: Oth Tab for New Tab          | Press F1 or | Bight  | Click for Help     |       |                | Screen   | Help)                   |                     |

Presione PAGE DOWN para ingresar W-2s adicionales. Cuando haya terminado, presione ESC para guardar las entradas y regresar al **Data Entry Menu**.

#### AYUDA EN UN CAMPO

Le provee información acerca de un campo seleccionado. Existen tres maneras de tener acceso a ayuda en un campo:

- •Click dentro del campo y presione F1
- •Click dentro del campo y presione SHIFT+?

·Click-derecho en el campo y en el menú seleccione Help > Help for this Field

| DRAKE 2018 - Data Entry (500001005 - WATERSON, MINERAL) - (CONTAINS SENSITIVE DATA) | – 🗆 X                                                           |
|-------------------------------------------------------------------------------------|-----------------------------------------------------------------|
| Schedule A - Itemized Deductions Print Option                                       | s State Information                                             |
|                                                                                     | mized                                                           |
|                                                                                     | Indard                                                          |
| Medical and Dental G                                                                | ifts to Charity                                                 |
| 1 Health insurance premiums 1                                                       | 1 Gifts by cash or check                                        |
| Long Term Care Premiums                                                             | Hurricane contributions not included above                      |
| Number of medical miles                                                             | 30% limitation                                                  |
| Other medical and dental expenses                                                   | Charitable miles                                                |
| Taxes You Paid <u>Video: SALT Limitations</u>                                       | 2 Other than by cash or check Form 8283                         |
| 5 Income taxes                                                                      | 3 <u>Charitable Contributions Carried over from prior years</u> |
| General sales tax                                                                   | Help — — X                                                      |
| 5h Bool estate                                                                      | djustment)                                                      |
| Taxac that qualify for State Bronady Tax Credit Enter the total of an               | y real estate taxes (state, local, or foreign)                  |
| paid on real estate or<br>fr. Personal property                                     | whed that was not used for business, but                        |
| 6 Other                                                                             | based on the assessed value of the property.                    |
| NOTE: This field is a                                                               | n adjustment field. An amount entered on this                   |
| taxes paid" fie                                                                     | ld at the bottom of screen 1098.                                |
| Interest laxpayer Paid Loan Limit Worksheet                                         | <u>1106</u>                                                     |
| a Home moltgage interest and points reported on Form 10                             |                                                                 |
| Some home mortgage loans not used to buy, build, or<br>taxpaver's home              |                                                                 |
| 8b Home mortgage interest not reported on Form 1098                                 |                                                                 |
|                                                                                     |                                                                 |
|                                                                                     | Сору Рппі ОК                                                    |
| City                                                                                |                                                                 |
| U.S. Only State ZIP                                                                 |                                                                 |
|                                                                                     |                                                                 |
| Eoroign Province/State Country Postal Code                                          |                                                                 |
| <pre></pre>                                                                         | moestiment expenses not entered elsewhere                       |
| Amount                                                                              | Home equity interest not deductible on federal return           |
| Portion of lines 8a and 8b that is home equity interest                             |                                                                 |
| 8c Points not reported on Form 1098.                                                | verrides for state allocations for line 5e (FirstAscreen ONLY)  |

La barra de herramientas de entrada de datos aparece en las pantallas de entrada de datos cuando el puntero del ratón se mueve hacia la parte superior de la pantalla. Click los botones de la barra de herramientas para realizar varias funciones de manera rápida. Para cerrar la barra de herramientas, click en cualquier otro lado en la pantalla.

| DRAKE 2018 - Data Entry (500001005 - WATERSON, MINERAL) - (CONTAINS SENSITIVE DATA) - |                     |                |             |          |      |                          | _         | ×             |            |                  |          |  |
|---------------------------------------------------------------------------------------|---------------------|----------------|-------------|----------|------|--------------------------|-----------|---------------|------------|------------------|----------|--|
| Calculate View/Print                                                                  | <b>S</b><br>Refresh | Delete         | Clear Flags | Previous | Next | + ×<br>+ =<br>Calculator | PY Fields | 9<br>PY Data  | ()<br>Help | <b>-</b><br>Exit | •        |  |
| TS F Special tax treatment                                                            |                     |                |             |          |      |                          |           |               |            |                  |          |  |
| Employer information                                                                  | tion is required    | l for e-file - |             |          |      | 1                        | Wages,    | tips<br>25000 | 2 Fee      | deral tax w/h    |          |  |
| EIN                                                                                   | . 51-000000         | 0              |             |          |      |                          |           | 23000         |            | 500              | <u> </u> |  |

#### AYUDA EN UNA PANTALLA

La mayoría de las pantallas de entrada de datos tienen **Screen Help** para proveer más información acerca de la pantalla abierta. Desde la barra de herramientas de entrada de datos click el botón **Help** o seleccione **Help** desde el menú del click-derecho.

| DRAKE 2018 - Data Entry (500001005 - WATERSON, MINERAL)                                                                 | - (CONTAINS SENSITIVE DATA) -                                                                                                    | - 🗆 | ×      |
|----------------------------------------------------------------------------------------------------|----------------------------------------------------------------------------------------------------|-----|--------|
| Calculate View/Print Refresh Delete Clear Flags                                                                         | Previous Next Calculator PY Fields PY Data                                                                                                    |     |        |
| TSJ If taxpayer filed 1040ES for 2018 with<br>If taxpayer filed 1040ES for 2018 join<br>use screen SCH to create STM 30 | a former spouse and second second sec |     |        |
| Federal Section                                                                                                    | Drake Software - Data Entry - Help - Estimated Tax —                                                                                                    |     | ×      |
| 2018 ESTIMATED TAXES ALREADY PAID FOR THIS YEA                                                                          | ES - Estimated tax<br>Use this package to figure and pay estimated tax. Estimated tax is<br>the method used to pay tax on income that is not subject to with-<br>holding (for example, earnings from self-employment, interest,<br>dividends, rents, alimony, etc.). In addition, if the taxpayer does<br>not elect voluntary withholding, you should make estimated tax                                                                                                    |     |        |
| Date paid Amount                                                                                                    | payments on unemployment compensation and the taxable part of his or<br>her Social Security benefits. See the instructions for the tax return<br>for details on income that is taxable.                                                                                                    |     |        |
| 2nd Quarter         =                                                                                                   | Tax Payments<br>General rule. In most cases, the taxpayer must make estimated tax<br>payments if he or she expects to owe at least \$1,000 in tax for 2019<br>(after subtracting any withholding and credits) and the taxpayer                                                                                                    |     |        |
| State and City Section                                                                                                  | <pre>expects his or her withholding and credits to be less than the smaller<br/>of:<br/>(1) 90% of the tax shown on his or her 2019 tax return<br/>(2) 100% of the tax shown on the 2018 tax return.</pre>                                                                                                    |     |        |
| 2018 ESTIMATED TAXES ALREADY PAID FOR THIS YEA         St/City:                                                         | (If the taxpayer did not file a 2018 tax return or if the taxpayer's 2018 return did not cover 12 months, item (2) above does not apply.)<br>Exception. The taxpayer does not have to pay estimated tax for 2019 if he or she was a U.S. citizen or resident alien for all of 2017 and the taxpayer had no tax liability for the full 12-month 2018 tax year. The taxpayer had no tax liability for the prior year if his or her                                                                                                    |     |        |
| Date paid     Amount       1st Quarter     =       2nd Quarter     =       3rd Quarter     =       4th Quarter     =    | total tax was zero or he or she did not have to file an income tax<br>return.<br>Copy Print<br>Voucher 3<br>Voucher 4                                                                                                    |     | ~<br>( |

# FIRMANDO LA DECLARACIÓN

Ingrese "PIN" en el campo selector o click en la pantalla **8879/8878 e-file Signature** para abrir la pantalla **PIN**. Ingrese la **PIN signature date** o presione Alt+D para ingresar automáticamente la fecha actual. Luego proceda a ingresar el **ERO's PIN signature**. El PIN del contribuyente y del cónyuge (si se aplica el caso) se generan automáticamente.

| DRAKE 2018 - Data Entry (500001005 - WATERS                                                                                                    | on, Mineral) - (Contain                                                                                                    | NS SENSITIVE DATA                                                                                                    | )                                                                                                    |                                                                                                    | _       |       | Х |
|----------------------------------------------------------------------------------------------------|----------------------------------------------------------------------------------------------------|----------------------------------------------------------------------------------------------------|----------------------------------------------------------------------------------------------------|----------------------------------------------------------------------------------------------------|---------|-------|---|
| Signature Page for Paperless                                                                                                    | PIN Returns                                                                                                    | deo: Using a PIN i                                                                                                    | in Drake                                                                                                    |                                                                                                    |         |       |   |
| PIN signature date                                                                                                    | ERO'S PIN signature<br>have examined this return<br>(the ERO) are stating that                                                                                                    | re; For a full vers<br>you have read and                                                                                                    | •<br>ion of the ERO's<br>d agree to the ful                                                                                                    | ; jurat, press F1<br>I version of the                                                                                                    |         |       |   |
| Taxpayer's PIN signature       0227         Spouse's PIN signature       0227         Under penalties of perjury, I declare that I       1         F1 in the PIN field. By entering your PIN, you version of the jurat.       0227                                                                                                    | <ul> <li>Taxpayer entered:</li> <li>Spouse entered:</li> <li>have examined this return<br/>bu (the taxpayer/spouse) a</li> </ul>                                                                                                    | Ider                                                                                                    | ntity Protection<br>ntity Protection<br>ion of the taxpay<br>I have read and                                                                                                    | PIN<br>PIN<br>er's jurat, press<br>agree to the full                                                                                                    |         |       |   |
| Select Form: 🗹 1040 (default)                                                                                                    | 4868 with payment                                                                                                    | 2350                                                                                                    | 9465                                                                                                    | 56                                                                                                    |         |       |   |
| Direct Debit Consent<br>I authorize the U.S. Treasury and its desig<br>financial institution account indicated for p<br>tax. I further understand that this authoriza<br>through the Electronic Federal Tax Payme<br>IRS send me a personal identification nur<br>effect until I notify the U.S. Treasury Financ<br>the U.S. Treasury Financial Agent at 1-888<br>date.<br>I also authorize the financial institutions in<br>confidential information necessary to ans | nated Financial Agent to in<br>ayment of my federal taxe<br>tion may apply to future fe<br>nt System (EFTPS). In ord<br>mber (PIN) to access EFT<br>cial Agent to terminate the<br>8-353-4537 no later than to<br>nvolved in the processing of<br>wer inquiries and resolve | nitiate an ACH ele<br>s owed on this ref<br>deral tax payment<br>ler for me to initiat<br>PS. This authoriza<br>authorization. To r<br>wo (2) business d<br>of the electronic pa<br>issues related to | ctronic funds wi<br>turn and/or a pay<br>s that I direct to l<br>e future paymen<br>tion is to remair<br>revoke a paymen<br>ays prior to the p<br>ayment of taxes<br>the payment. | thdrawal entry to the<br>yment of estimated<br>be debited<br>ts, I request that the<br>n in full force and<br>nt, I must contact<br>payment (settlement)<br>to receive |         |       |   |
| Form 2350/9465 Only       Taxp         Prior Year AGI       Prior-year PIN         Prior-year PIN       Press Page Down for New York E-File/Dim                                                                                                    | Payer Spouse                                                                                                    | and Ohio Perjury S                                                                                                    | Statement Acce                                                                                                    | ptance                                                                                                    |         |       |   |
| New Screen                                                                                                    |                                                                                                    | Press F1 or Rig                                                                                                    | ght-Click for Help                                                                                                    |                                                                                                    | (Screen | Help) |   |

## **PROGRAMAS DE ESTADO & CIUDAD**

Drake Tax produce declaraciones estatales usando la información ingresada en las pantallas del federal. Para modificar o agregar información adicional desde las pantallas del federal, ingrese el código del estado en el campo selector y presione ENTER o seleccione el estado desde la pestaña **States**.

| DRAKE 201                                                                                                    | 18 - Data Entry (500001005 - WATERSO                                                                                                    | N, MINER                                                                         | AL) - (CONTAIN                                                                                                    | IS SENSITIVE               | DATA)        |                                                                                        |                                                                                                    | _    |   | ×           |
|----------------------------------------------------------------------------------------------------|----------------------------------------------------------------------------------------------------|----------------------------------------------------------------------------------|----------------------------------------------------------------------------------------------------|----------------------------|--------------|----------------------------------------------------------------------------------------|----------------------------------------------------------------------------------------------------|------|---|-------------|
| Calculate                                                                                                    | View/Print Split Do                                                                                                    | cuments                                                                          | Tax Planner                                                                                                    | Import                     | CSM          | 🖄<br>Email                                                                             | e-Pay                                                                                                    | Pelp |   | Fil<br>Exit |
| General                                                                                                    | Income Adjustments Credits C                                                                                                    | redits   Ta                                                                      | xes Health C                                                                                                    | are Other I                | Forms Foreig | n Misce                                                                                | ellaneous State                                                                                                    | s    |   |             |
| AL<br>AR<br>AZ<br>CA<br>CO<br>CT<br>DC<br>DE<br>FL<br>GA<br>HI<br>IA<br>ID<br>IL<br>IN<br>KS<br>STEX<br>STX2 | Alabama<br>Arkansas<br>Arizona<br>California<br>Colorado<br>Connecticut<br>Washington, DC<br>Delaware<br>Florida<br>Georgia<br>Hawaii<br>Iowa<br>Idaho<br>Illinois<br>Indiana<br>Kansas<br>State Extensions<br>Amount Paid with State Extension | KY<br>LA<br>MD<br>ME<br>MI<br>MO<br>MS<br>MT<br>ND<br>NE<br>ND<br>NE<br>NJ<br>NM | Kentucky<br>Louisiana<br>Massachus<br>Maryland<br>Maine<br>Michigan<br>Minnesota<br>Mississippi<br>Montana<br>North Caroli<br>North Dakot<br>Nebraska<br>New Hamp:<br>New Jersey<br>New Mexico | etts<br>ina<br>ia<br>shire |              | NV<br>NY<br>OH<br>OK<br>OR<br>PA<br>RI<br>SC<br>TN<br>TX<br>UT<br>VA<br>VT<br>WI<br>WV | Nevada<br>New York<br>Ohio<br>Oklahoma<br>Oregon<br>Pennsylvania<br>Rhode Island<br>South Carolina<br>Tennessee<br>Texas<br>Utah<br>Virginia<br>Vermont<br>Wisconsin<br>West Virginia | 3    | • |             |
| 99K                                                                                                    | 1099-K Third Party Payments                                                                                                    |                                                                                  |                                                                                                    |                            |              |                                                                                        |                                                                                                    |      |   |             |
| VĄ                                                                                                    |                                                                                                    |                                                                                  |                                                                                                    |                            |              |                                                                                        |                                                                                                    |      |   |             |
| Beturn Statu                                                                                                 | s: In Progress                                                                                                    | Beturn T                                                                         | vne: Individual T                                                                                                    | ax Beturn                  |              | Current                                                                                | Package: Federal                                                                                                    |      |   |             |

En el menú de entrada de datos de cada estado se encuentran formularios disponibles. Para mayor información acerca del acceso a los programas de estado y ciudad, refiérase al **2018 Drake Tax User's Manual**.

| DRAKE 20                                                                                                    | 18 - Data Entry (500001005 - WATERS                                                                                                    | Son, Mineral) - (Contaii                          | NS SENSITIVE                                                            | DATA)                                                                                                    |                                                                                                    |                                                                                    | _      |                  | × |
|----------------------------------------------------------------------------------------------------|----------------------------------------------------------------------------------------------------|---------------------------------------------------|-------------------------------------------------------------------------|----------------------------------------------------------------------------------------------------|----------------------------------------------------------------------------------------------------|------------------------------------------------------------------------------------|--------|------------------|---|
| Calculate                                                                                                    | View/Print Split -                                                                                                    | Documents                                         | Import                                                                  | <mark>,∭≙</mark> ▼<br>CSM                                                                                                    | <b>E</b> mail                                                                                                    | e-Pay                                                                              | Pelp   | <b>-</b><br>Exit |   |
| General                                                                                                    | Credits Other                                                                                                    |                                                   |                                                                         |                                                                                                    |                                                                                                    |                                                                                    |        |                  |   |
| 1<br>2<br>ADD<br>SUB<br>DIS<br>763<br>ITEM<br>DED<br>CSPD<br>LTCW<br>PMT<br>PEN<br>USE<br>VAC<br>VAC2<br>VAK1<br>EXCP<br>FED | Demographic Info - Residency/Fil<br>Demographic Info - Additional Info<br>Additions to Income<br>Subtractions from Income<br>Verification of Disability Income<br>Misc items of the NR<br>Itemized/Standard Deductions<br>Other Deductions<br>College Savings Plan Deduction<br>Long Term Care Worksheet<br>Payments<br>Penalties and Interest<br>Sales and Use Tax Worksheet<br>College Savings Plan Contribution<br>Voluntary Contributions<br>K1's Received<br>Part-Year Resident Exemption Exe<br>Schedule FED - Federal Schedule | ing Status<br>prmation<br>ns<br>ception<br>e Info | Taxpay<br>AGI<br>SCHD<br>4797<br>SCHE<br>FDC<br>PRNT<br>Electro<br>PHWR | ver/Spouse S<br>VAAGI Wks<br>VA Sch D W<br>VA 4797 W<br>VA Sch E W<br>VA Fixed Da<br>FDST Work<br>Donic Filing<br>Paid Tax Pr | plit Informatio<br>-(Taxable Inc<br>ks-(Capital G<br>ks-(Other Gai<br>ks-(Rents, Ro<br>te Conformity<br>sheet Suppre<br>eparer Hards | on<br>ome/Adjustm<br>(ains/Losses)<br>oyalties, etc<br>(<br>ession<br>hip Waiver R | equest |                  |   |
| FAQ                                                                                                    | Frequently Asked Questions                                                                                                    |                                                   |                                                                         |                                                                                                    |                                                                                                    |                                                                                    | /      |                  |   |
| E                                                                                                    | Enter Screen, State, or Search Phras                                                                                                    | se                                                |                                                                         |                                                                                                    |                                                                                                    |                                                                                    |        |                  |   |
| Return State                                                                                                    | us: In Progress                                                                                                    | Return Type: Individual 1                         | Fax Return                                                              |                                                                                                    | Current Pa                                                                                                    | ackage: Virginia                                                                   | ì      |                  |   |

# **RESULTADOS DE CÁLCULO**

Para calcular una declaración desde entrada de datos, click el botón **Calculate** en el menú de entrada de datos, en la barra de herramientas de cualquier pantalla de entrada de datos o presione CTRL+C.

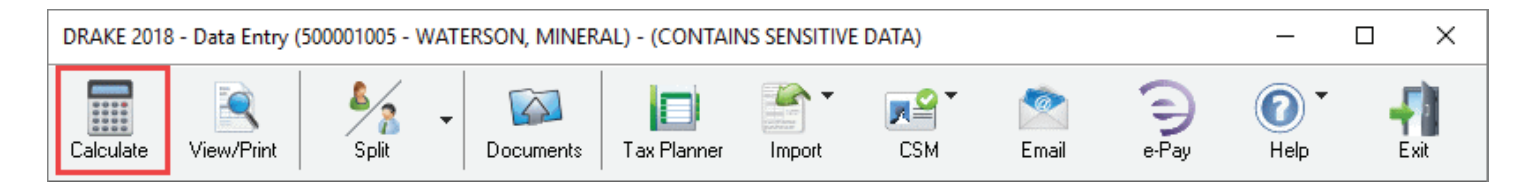

La ventana **Calculation Results** muestra el ingreso total del contribuyente, el ingreso sujeto a impuestos, el monto total del reembolso fiscal, balance adeudado, método de pago y la elegibilidad de la declaración para ser transmitida electrónicamente.

La columna **EF Status** muestra un círculo verde por cada declaración que es elegible para ser transmitida electrónicamente. Un círculo rojo indicará que la declaración no está elegible para ser transmitida y tiene una página de mensajes de error de transmisión electrónica.

Los mensajes de transmisión electrónica se muestran en el centro de la ventana **Calculation Results**. Revise los mensajes de error dando un click-derecho en cada mensaje para poder leer la descripción completa del problema. Si un mensaje de error está de color azul, dobleclick y lo llevará a la pantalla de entrada de datos que contiene el error. Todos los problemas identificados tienen que ser corregidos para que la declaración sea elegible para ser transmitida electrónicamente.

|                            | Tota                  | al Income        | Taxable Income              | Total Tax                                    | Refund                           | Balance Due       | Payment Meth                   | EF Status      |
|----------------------------|-----------------------|------------------|-----------------------------|----------------------------------------------|----------------------------------|-------------------|--------------------------------|----------------|
| Federal<br>VA760           |                       | 25,000<br>25,000 | 7,000<br>20,140             | 0<br>412                                     | 6,741<br>1,088                   | 0<br>0            | Receive Check<br>Receive Check |                |
|                            |                       |                  |                             |                                              |                                  |                   |                                |                |
| F Messages<br>Pookogo      | - Double click        | on any high      | nlighted item in the list b | elow to fix the probl                        | em:                              |                   |                                |                |
| гаскауе<br>ма              | 9074                  |                  | Montered on the PIN.        | r description)                               | ale coloret in instead           |                   |                                |                |
| VA<br>VA                   | 9346                  | On the           | Federal IDS screen a        | screen does not mai<br>Driver's license or S | ch what is in the<br>tate ID was |                   |                                |                |
| VA                         | 307                   | VA Ele           | ctronic Filing NOT Allov    | ved                                          |                                  |                   |                                |                |
| Return Note<br>VA Low Inco | s:<br>ome Calculation | n NOT Allov      | ved: Family AGI = \$25      | .000 Poverty Guide                           | ine = \$16,460                   | Fee Ty<br>Prepara | pe<br>ation Fee                | Amour<br>\$0.0 |
|                            |                       |                  |                             |                                              |                                  |                   |                                |                |

Una vez que todos los errores de transmisión electrónica hayan sido corregidos y la declaración sea elegible para poder ser transmitida electrónicamente, estará disponible para ser elegida durante el proceso de transmisión electrónica.

|                            | Tota                   | al Income   | Taxable Income              | Total Tax              | Refund        | Balance Due        | Payment Meth    | EF Status       |
|----------------------------|------------------------|-------------|-----------------------------|------------------------|---------------|--------------------|-----------------|-----------------|
| Federal                    |                        | 25,000      | 7,000                       | 0                      | 6,741         | 0                  | Receive Check   | 0               |
| VA760                      |                        | 25,000      | 20,140                      | 412                    | 1,019         | 0                  | Receive Check   |                 |
| F Messages<br>Package      | - Double click         | on any high | nlighted item in the list b | elow to fix the proble | rn:           |                    |                 |                 |
|                            | code                   | Dooonp      |                             | laescription           |               |                    |                 |                 |
|                            |                        |             |                             | uescription            |               |                    |                 |                 |
|                            | 2502                   |             |                             |                        |               | Fee Ty             | pe              | Amoun           |
| Return Note<br>VA Low Ince | es:<br>ome Calculatior | n NOT Allov | ved: Family AGI = \$25,     | .000 Poverty Guideli   | ne = \$16,460 | Fee Tyr<br>Prepara | pe<br>ation Fee | Amoun<br>\$0.00 |

# VER E IMPRIMIR UNA DECLARACIÓN

En cualquier momento durante la entrada de datos, click **View** o presione CTRL+V para ver la declaración. Todos los formularios generados en la declaración estarán listados en un formato tipo árbol en el panel izquierdo.

Click "+" para expandir y el "-" para colapsar las categorías.

Marque los casilleros o use las teclas de flechas para moverse a través de los formularios. El formulario elegido se mostrará en el panel de visualización.

Click la cabecera de una categoría para seleccionar todo el grupo de formularios o seleccione formularios específicos. Presione CTRL+P para imprimir todos los formularios seleccionados o sólo el formulario mostrado en el panel de visualización. Presione CTRL+Q para una impresión rápida del formulario que se encuentra en el panel de visualización.

En este ejemplo, una impresión rápida imprimirá el Formulario 1040.

Para cerrar el modo View/Print y regresar a entrada de datos, presione CTRL+E o desde la barra de herramientas click **Data Entry**.

| Drake 2018 View/Print Client Return   WATERSON | J, MINERAL (500001005) - (CONTAINS SENSI                                                     | TVE DATA)                                                                      |                                           | - 🗆 X                                                                   |
|------------------------------------------------|----------------------------------------------------------------------------------------------|--------------------------------------------------------------------------------|-------------------------------------------|-------------------------------------------------------------------------|
| Data Entry Print Setup                         | Documents eSign Email                                                                        | ▼ O<br>Refresh Basic View                                                      | Help Exit                                 | Toolbar                                                                 |
| Select Forms to View/Print                     | 🔇 🔾 🔘 🔍 -                                                                                    |                                                                                |                                           |                                                                         |
| All Forms Sets EF Federal Worksh               | neets Miscellaneous Notes/Messages                                                           | Virginia                                                                       |                                           |                                                                         |
| Federal A                                      | 1040 Department of the Treasury Internal Reve<br>U.S. Individual Inco                        | ueservice (99)<br>ome Tax Return 201                                           | 8 Form Cate                               | gory Tabs                                                               |
| Form 1040                                      | Your first name and initial                                                                  | Last name                                                                      | a or nodsenoid a catalitying widow(e)     | Your social securitynumber                                              |
| Schedule 1                                     | MINERAL                                                                                      | WATERSON                                                                       |                                           | 500-00-1005                                                             |
| Schedule 4                                     | Your standard deducton: Someone can clar<br>If joint return, spouse's first name and initial | Last name                                                                      | n betore January 2, 1954 You a            | spouæ's sodal security number                                           |
| Schedule L-EZ                                  | Spages Forms, Schedule                                                                       | S, & dependent Spouse<br>or you were dual-status ali                           | e was born before January 2, 1954<br>ien  | Full-year health care coverage<br>or exempt (see inst.)                 |
|                                                | Homes Worksheets Gener                                                                       | rated                                                                          | Apt. no.                                  | Presidential Bection Campaign                                           |
| Form 8867                                      | <u> </u>                                                                                     | gn address, attach Schedul                                                     | le 6.                                     | If more than faur decendents.                                           |
| EIC Due Diligence Assist                       | SANTA FE, NM 87505                                                                           |                                                                                |                                           | see inst. and check here                                                |
| EIC Due Diligence Assist                       | Dependents (see instructions):<br>(1) First name Lastnar                                     | (2) Social security number                                                     | (3) Relationship to you (4) (<br>Childtax | Checkifqualifies for (see inst.):<br>credit Credit for other dependents |
| De Diligence                                   | BUBBLE WATERSON                                                                              | 400-00-5004                                                                    | Daughter K                                |                                                                         |
| Form 8879                                      |                                                                                              |                                                                                |                                           |                                                                         |
|                                                |                                                                                              |                                                                                |                                           |                                                                         |
| Tax Computation                                | Expand & Collapse                                                                            | ined this return and accompanying sof<br>r than tapayer) is based on all infor | włedge an                                 | d belief, they are true,                                                |
| Wks EIC B                                      | Castiana                                                                                     | Date                                                                           |                                           | If the IRS sentyou an IdentityProtection                                |
| - Wks 8812                                     | Sections                                                                                     | 04-15-2019 SA                                                                  | LES                                       | PIN, erter it<br>here (see inst.)                                       |
| QBI Simple Wks                                 | your records. Spalse s signature in a join return, but                                       | urmust sign. Date                                                              |                                           | If the IRS sent you an IdentityProtection<br>PIN, enter it              |
| Wks CARRY                                      | Preparer's signature                                                                         |                                                                                | A Firm's BN                               | A Checkif:                                                              |
|                                                | Preparer John Doe                                                                            |                                                                                | P12345678                                 | 3rd PartyDesignee                                                       |
| Filing Instructions                            | Use Only Firsts some John Doe                                                                |                                                                                | Phone ro.                                 | Sall-employed                                                           |
| Result Letter                                  | Firm's address 123 Main                                                                      | St. Franklin, NC 28734                                                         |                                           |                                                                         |
|                                                | For Disclosure, Privacy Act, and Paperwork Redu                                              | <del>di</del> i                                                                | ions.                                     | Form 1040 (2018)                                                        |
| Bill                                           | Form 1040 (2018)                                                                             |                                                                                |                                           | Page 2                                                                  |
| Comparison                                     | <ol> <li>Wages, salaries, tips</li> </ol>                                                    |                                                                                |                                           | 1 25,000                                                                |
|                                                | 2a Tax-exempt interes<br>Attach Form(s) 2a Qualified divider                                 |                                                                                | b Taxable interest                        | 2b<br>3b                                                                |
| VA MSG                                         | Form(s)W-2G and<br>1000_R # Investment 4a IRAs, pensions                                     |                                                                                | b Taxable amount                          | 4b                                                                      |
| VAINST                                         | withhold. 5a Social ser                                                                      |                                                                                | b Taxable amount                          | 5b 🗸                                                                    |
| VA 760                                         |                                                                                              |                                                                                |                                           | >                                                                       |
| No Forms Selected                              |                                                                                              |                                                                                |                                           |                                                                         |

# TRANSMITIENDO UNA DECLARACIÓN

La transmisión electrónica en Drake Tax es un proceso simple de tres pasos.

 Seleccionando las Declaraciones a ser Transmitidas: En la barra de menú elija EF>Select Returns for EF. Marque el casillero a la izquierda de la declaración para seleccionarla y que sea transmitida electrónicamente, luego click Continue. El Report Viewer lista la o las declaraciones seleccionadas para ser transmitidas electrónicamente. Click Exit.

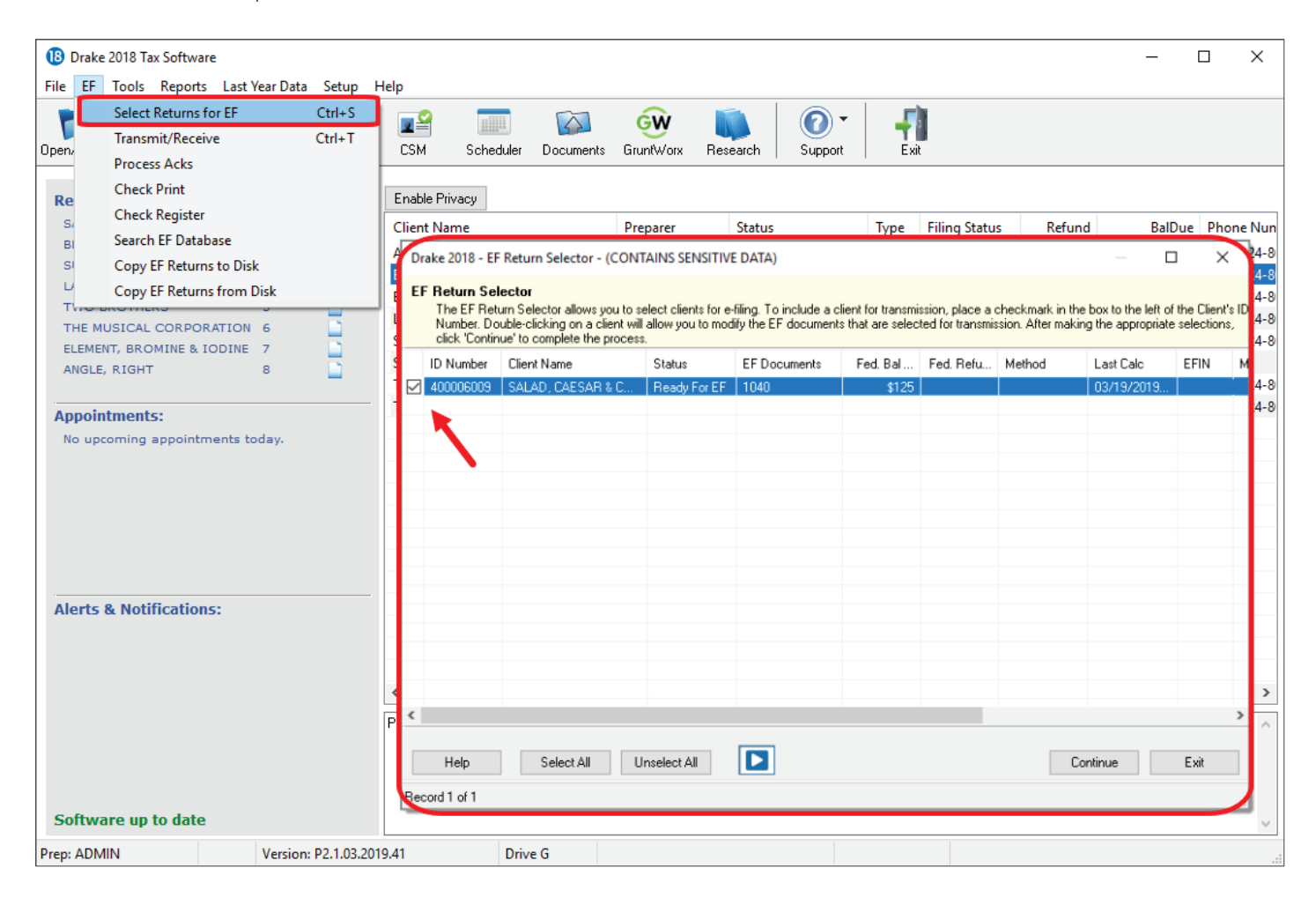

2. Transmitiendo las Declaraciones: Vaya a EF>Transmit/Receive y click Send/Receive para transmitir la o las declaraciones y recoger acknowledgements.

| Drake 2018 - Transmit/Receive                                                                                                    | ×                                                                          |
|----------------------------------------------------------------------------------------------------|----------------------------------------------------------------------------|
| Transmit / Receive Files<br>This screen is used to e-file returns and receive Federal and State acknowled<br>Software. The Files for EF list contains a summary of files that will be transmit<br>button for a detailed list. To receive acknowledgements without transmitting, | dgements from Drake<br>tted. Use the Review<br>, use the Acks Only button. |
| Files for EF                                                                                                    |                                                                            |
|                                                                                                    | Review                                                                     |
| Communications                                                                                                    |                                                                            |
| Checking for acknowledgements<br>2 acks retrieved.<br>Transmitting files to Drake Software<br>Success.<br>Checking for acknowledgements<br>1 acks retrieved.<br>Session Complete                                                                                                | Send/Receive<br>Acks Only                                                  |
| Help                                                                                                    | Exit                                                                       |
| Internet: LAN, RAS                                                                                                    | Installed                                                                  |

 Procesando Acknowledgements (Acks): Finalmente, vaya a EF>Process Acks. Sus acknowledgements estarán registrados en su base de datos de transmisión electrónica (EF Database). Usted deberá recibir un ack "T" por una declaración de prueba (T=test).

Para revisar los detalles de la transmisión, vaya a **EF>Search EF Database**. La base de datos de transmisión electrónica es una base de datos de búsqueda, que muestra información de todas las declaraciones que han sido transmitidas electrónicamente por su oficina en el año fiscal actual. Ingrese el SSN, ITIN, EIN o el apellido y click **Go**. La base de datos mostrará información acerca de la declaración y de su producto bancario asociado, cargos, códigos de rechazo y más. Click en las pestañas para tener acceso a más información acerca de la declaración.

| Drake 2018 - Search EF Da                                                                                                    | atabase - (CONTAINS SEN                                                | SITIVE DATA)                                                  |                                                                                          | ×                     |
|----------------------------------------------------------------------------------------------------|------------------------------------------------------------------------|---------------------------------------------------------------|------------------------------------------------------------------------------------------|-----------------------|
| SSN/EIN/Name to Search f                                                                                                    | for: SS<br>Go Taxpayer: 4<br>Spouse: 4<br>F2 - Bank/Direct Deposit Inf | SN: Name:<br>00006009<br>00009006<br>fo F3 · Fees/Miscellaneo | CAESAR & COBB<br>us Info   F4 - Reject Code Lo                                           | OK<br>F10 - Online DB |
| In Care of:<br>Address:<br>144<br>City St Zip:<br>ALBE<br>On Behalf of:<br>Federal<br>1040<br>ACK Code:<br>A I<br>ACK Date:<br>03/1<br>Transmitted:<br>03/1<br>Filing Status:<br>Refund Amount:<br>Balance Due:<br>125. | ROMAINS ST<br>CRT<br>State<br>RS Accepted<br>19 09:40                  | 0K 73001                                                      | Vaytime Phone: 828524802<br>vening Phone: Cell Phone: Reject Form<br>Code I.D. Form # 19 | 0 Exit<br>Beq. #      |
| Check Information:                                                                                                    | DOB Validity:                                                          | Bank Code.<br>RT/Loan Statu:                                  | 8:                                                                                       |                       |
| Ck Status Amount                                                                                                    | Number Prior # Print Da                                                | ate Clear Date Ck Info                                        | Ck Clear Ck Type Prod                                                                    | Туре                  |
| Record: 1 of 2                                                                                                    | No Search Criteria E<br>Scanning Entire Dat                            | ntered.<br>abase.                                             |                                                                                          |                       |

## FUENTES DE AYUDA

| 1 Drake 2018 Tax Software |           |              |                  |               |              |            |                                  |                                |             | -      | ⊐ ×         |
|---------------------------|-----------|--------------|------------------|---------------|--------------|------------|----------------------------------|--------------------------------|-------------|--------|-------------|
| File EF Tools Reports La  | st Year D | ata Setup I  | Help             |               |              |            |                                  |                                |             |        |             |
| Open/Create Calculate     | Print     | <b>N</b> iew | CSM Schedu       | er Documents  | GruntWorx    | Research   | Support                          | it                             |             |        |             |
| Recent Returns:           | Key       | View/Print   | Enable Privacy   | Personal Clie | nt Manager · | - (CONTAI) | Drake Software<br>Drake Software | Knowledge Base<br>Program Help |             |        |             |
| SALAD, CAESAR & COBB      | 1         |              | Client Name      |               | Preparer     | Status     | Drake Software                   | Support Website                |             | EalDue | Phone Nun   |
| BEAN, GREEN & PINTO       | 2         |              | ANGLE, RIGHT     |               | Jane Doe CP  | A In Provi | Drake Software                   | Remote Assistan                | ce          |        | (828) 524-8 |
| SUNSHINE S CORP           | 3         |              | BEAN, GREEN & PI | OTI           | Jane Doe CP  | A In Progr | Drake Software                   | Video Tutorials                |             |        | (828) 524-8 |
| LANDLORD, MISTER          | 4         |              | ELEMENT, BROMIN  | E & IODINE    | Jane Doe CP  | A In Progr | Drake Software                   | Chat Support                   |             | 00.00  | (828) 524-8 |
| THE MUSICAL CORPORATION   | 2         | -            | LANDLORD, MISTE  | R             | Jane Doe CP  | A In Progr | Drake Software                   | Manual & Oalia                 | D           | 90.00  | (828) 524-8 |
| FLEMENT BROMINE & LODIN   |           | -            | SALAD, CAESAR &  | СОВВ          | Jane Doe CP  | A EF Acc   | Drake Software                   | Manual & Online                | e Kesources | 25.00  | (828) 524-8 |
| ANGLE, RIGHT              | 8         |              | SUNSHINE S CORP  |               | Jane Doe CP  | A In Progr | ess 1120S                        |                                |             |        |             |
|                           | -         |              | THE MUSICAL COP  | PORATION      | Jane Doe CP  | A In Progr | ess 1120                         |                                | \$1,239.00  |        | (828) 524-8 |
| Appointments:             |           |              | TWO BROTHERS     |               | Jane Doe CP  | A In Progr | ess 1065                         |                                |             |        | (828) 524-8 |
| No upcoming appointments  | = today   |              |                  |               |              |            |                                  |                                |             |        |             |
| no opcoming appointments  | s today.  |              |                  |               |              |            |                                  |                                |             |        |             |
|                           |           |              |                  |               |              |            |                                  |                                |             |        |             |
|                           |           |              |                  |               |              |            |                                  |                                |             |        |             |

Drake Software le ofrece un amplio rango de fuentes de ayuda incluyendo una gran variedad en línea y también dentro del programa.

Desde la barra de herramientas de la ventana inicial de **Drake Tax** click el botón **Support** para tener acceso a muchos recursos de ayuda, incluyendo:

- Drake Software Knowledge Base, una fuente de referencia en línea que contiene las respuestas a preguntas comunes tanto de impuestos como del programa.
- Drake Software Program Help, una "Enciclopedia de Drake" de búsqueda, organizada en "libros". Incluye una opción de búsqueda, un índice de búsqueda y una lista de favoritos. El Program Help contesta muchas de las preguntas más comunes acerca del programa de impuestos.
- Drake Software Support Website, una página web con enlaces a todas nuestras fuentes de ayuda en línea, incluyendo Knowledge Base, Drake ETC y muchas otras páginas web muy útiles.
- Video Tutorials, un compendio de más de 200 videos instructivos, mostrando cómo usar Drake Tax y sus programas relacionados.
- Manual and Online Resources, un enlace a los manuales de Drake Tax, declaraciones de prueba, publicaciones del IRS y cartas de envío de Drake Software, todo en un formato PDF, para lectura en línea o disponible para descargarlo.